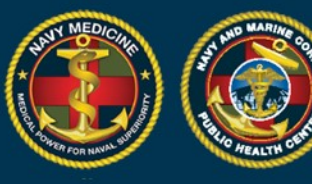

# **Quick Start Guide: LNR Module for MHS GENESIS Users**

We are pleased to announce that the Labs Needing Review Module in DRSi has been updated to ingest MHS GENESIS data. Data imports will be weekly for MHS GENESIS data until further notice. The first set of data to be imported will be for the following medical conditions: COVID-19, Chlamydia, Gonorrhea, Syphilis, Salmonella, and Typhoid Fever. We are working to add new potentially reportable diseases for import over the next several months. This is a new feature, so we would like to hear from you. Please do communicate any problems you encounter, what you like or do not like, or any other comments.

Using the Labs Needing Review Module for MHS GENESIS Users:

- 1. Log into DRSi using your CAC at https://data.nmcphc.med.navy.mil/ndrsi/
- 2. Select 'Labs Needing Review' from Cases menu drop down list.

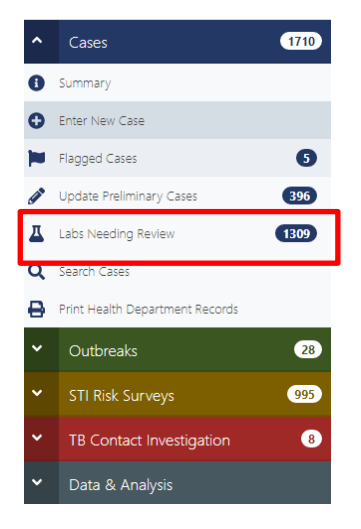

3. Using the available search parameters create a list of the labs (potential reportable cases) that you wish to review.

| Medical Event                |                     | Reporti    | ng Units |              |        |   |
|------------------------------|---------------------|------------|----------|--------------|--------|---|
| Medical Event                | All                 |            |          |              |        |   |
| Public Health Classification | Reported in DRSi    |            |          |              |        |   |
| Public Health Classification | •                   | Any        | Reported | Not Reported |        |   |
| Date Filter Mode             | Days From Import (9 | 0 day limi | t)       |              |        |   |
| Days from Today Date Bange   | 90                  |            |          |              | Search | × |

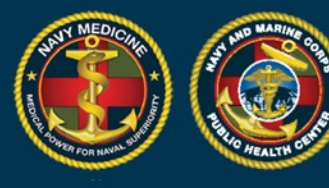

-7.

- 4. MHS GENESIS data will display for locations that have transitioned to MHS GENESIS. Temporarily, both CHCS data and MHS GENESIS data may be mixed together for locations that have both feeds available during the MTF's transition.
- 5. The MHS GENESIS data does not contain FMP and for most rows in the LNR module there will be N/A in that column. You will need to enter the patient FMP in the profile in cases when you select 'Report Case'.
  - For sponsors, FMPs are automatically set to 20 when Sponsor SSN equals Patient SSN in the data.

| Report/View<br>Case | Delete | Sponsor<br>SSN ≑ | FMP ^ | Patient<br>SSN \$ | Patient<br>DODID ≑ | Medical<br>Event ≑ | Requesting Facility 🗘 | Date of<br>Event ≑ | Date<br>Imported ≑ |
|---------------------|--------|------------------|-------|-------------------|--------------------|--------------------|-----------------------|--------------------|--------------------|
| Report Case         | Delete |                  | N/A   |                   |                    | Chlamydia          | NH CAMP PENDLETON     | 02/12/2021         | 10/26/2021         |
| Report Case         | Delete |                  | N/A   |                   |                    | Chlamydia          | NH CAMP PENDLETON     | 12/16/2020         | 10/26/2021         |
| Report Case         | Delete |                  | N/A   |                   |                    | Chlamydia          | NH TWENTYNINE PALMS   | 04/30/2021         | 10/26/2021         |
| Report Case         | Delete |                  | N/A   |                   |                    | Chlamydia          | NH TWENTYNINE PALMS   | 08/19/2021         | 10/26/2021         |

- 6. Determine if the event is reportable according to the Armed Forces RME case definition.
  - If the case is not reportable, click 'Delete'. Note: When you click on 'Delete', this deletes the records from your view, not from the underlying database. When a record is 'deleted' from a user's view, it cannot be undone by that user.

| Report/View<br>Case | Delete | Sponsor<br>SSN \$ | FMP \$                          | Patient<br>SSN \$ | Patient<br>DODID 🗘 | Medical<br>Event 🗸 | Requesting Facility $\Rightarrow$ | Date of<br>Event \$ | Date<br>Imported |
|---------------------|--------|-------------------|---------------------------------|-------------------|--------------------|--------------------|-----------------------------------|---------------------|------------------|
| Report Case         | Delete | 4                 | 20 -<br>Sponsor                 | -                 |                    | Salmonellosis      | NH NAPLES                         | 06/09/2020          | 06/17/2020       |
| Report Case         | Delete |                   | 20 -<br>Sponsor                 |                   |                    | Malaria            | LANDSTUHL REGIONAL                | 06/10/2020          | 06/17/2020       |
| Report Case         | Delete |                   | 20 -<br>Sponsor                 |                   |                    | Hepatitis B        | IA-N CHICAGO VETERA               | 06/09/2020          | 06/17/2020       |
| Report Case         | Delete |                   | 30 -<br>Spouse<br>of<br>Sponsor |                   |                    | Hepatitis A        | NH CAMP PENDLETON                 | 06/04/2020          | 06/17/2020       |

• If the case is reportable, click 'Report Case'.

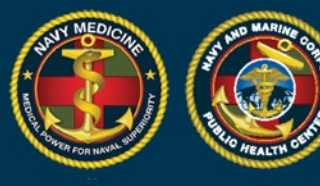

7. Once clicking on "Report Case", you may be taken to a demographic or a MER screen depending on the circumstances of the case you are reporting, as described in the scenarios below. For each scenario, be sure to enter all required information in order to advance to the next screen.

NAVY AND MARINE CORPS PUBLIC HEALTH CENTER IMPROVING READINESS THROUGH PUBLIC HEALTH ACTION

- Scenario #1: Reporting a case for a dependent whose sponsor is not registered in DRSi. In this scenario very few of the patient's and their sponsor's information is prepopulated.
  - Complete the Dependent and/or Sponsor demographics, then click Submit and Continue.
  - You will need to scroll down to complete and review the Sponsor's Demographics section.

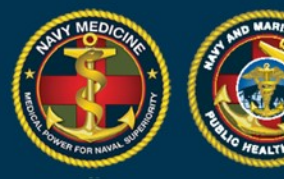

## **NAVY AND MARINE CORPS PUBLIC HEALTH CENTER** IMPROVING READINESS THROUGH PUBLIC HEALTH ACTION

- -

| dit Dependent with Spor                                                                                                    | nsor for Case                                                                                                    |                                                                                                    |                                                                          | Submit and                                                                | Continue                          | Selecting 'Clos<br>will exit this<br>screen, and<br>return you to |
|----------------------------------------------------------------------------------------------------|----------------------------------------------------------------------------------------------------|----------------------------------------------------------------------------------------------------|--------------------------------------------------------------------------|---------------------------------------------------------------------------|-----------------------------------|-------------------------------------------------------------------|
| Create Medical Event                                                                                                    |                                                                                                    | Date of Onset <b>*</b>                                                                                                |                                                                          |                                                                           | _                                 | the LNR search<br>menu. None c                                    |
| Chlamydia trachomatis infec                                                                                                    | tion                                                                                                    | 12/16/2020                                                                                                    |                                                                          |                                                                           |                                   | your changes will be saved.                                       |
| Notice:<br>Please compare the Dependent informatic<br>1. If the correct Family Member has b<br>2. If the Dependent matches a Family<br>Complete the necessary fields, the<br>3. If the Dependent does not match a<br><i>Continue</i> . | on with the "Related Family Me<br>seen selected, complete the D<br>y Member below, click "Select"<br>n click <i>Submit and Continue</i> ,<br>an existing Family Member, co                                                                                                    | embers" table found below.<br>ependent and/or Sponsor de<br>next to the Family Member t<br>mplete the Dependent and/o | mographics, then click<br>o report this case unde<br>r Sponsor demograph | : Submit and Cantinue<br>er this Family Member<br>nics, then click Submit | e.<br>:<br>and                    |                                                                   |
| Dependent                                                                                                    |                                                                                                    |                                                                                                    |                                                                          | It is<br>inse<br>ava                                                      | good pr<br>ert DODI<br>ilable, as | ractice to<br>Ds when<br>s DRSi will be                           |
| Dependent SSN Dependent DC                                                                                                    | FMP Type *<br>FMP Type<br>'FMP Type' is require                                                                                                    | ed.                                                                                                    |                                                                          | mov<br>DOI<br>the                                                         | ving tow<br>DID cent<br>near fut  | vards being a<br>rral system in<br>cure.                          |
| First Name * MI                                                                                                    | I Last Name *                                                                                                    |                                                                                                    |                                                                          |                                                                           |                                   |                                                                   |
| 'First Name' is required.       Race *       Da       African American                                                                                                    | Last Name' is required to the second second | red. Do v<br>er * abo                                                                                                 | verify date o<br>ve and the p<br>rmation in t                            | f onset<br>prepopulated                                                   | b                                 |                                                                   |
| Beneficiary Category                                                                                                    | Fem                                                                                                    | ale dep<br>rem                                                                                                    | endent secti<br>aining requi                                             | ion. Fill in all<br>red fields,<br>"                                      |                                   |                                                                   |
| Auto-Assigned                                                                                                    |                                                                                                    |                                                                                                    |                                                                          | -                                                                         |                                   |                                                                   |
| Select Sponsor SSN FI                                                                                                    | MP Patient SSN                                                                                                    | Patient DODID                                                                                                    | Name DOB                                                                 | Gender R                                                                  | ace                               |                                                                   |
|                                                                                                    | No relate                                                                                                    | d family members.                                                                                                    |                                                                          |                                                                           |                                   |                                                                   |
| Sponsor Demographics                                                                                                    |                                                                                                    |                                                                                                    |                                                                          |                                                                           |                                   |                                                                   |

#### Do not forget to scroll down!

There are more required fields in the Sponsor Demographics and Service Information sections below.

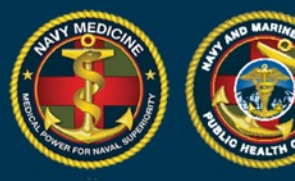

## **NAVY AND MARINE CORPS PUBLIC HEALTH CENTER** IMPROVING READINESS THROUGH PUBLIC HEALTH ACTION

| Sponsor Demograp               | hics             |              |                      |                   |                |                                                         |              |
|--------------------------------|------------------|--------------|----------------------|-------------------|----------------|---------------------------------------------------------|--------------|
| Attention: Cannot create a Cas | se for this Spon | sor unless m | ore than the minimum | is completed, inc | dicated with 1 | the <b>*</b> symbol.                                    |              |
| Sponsor SSN * Sponsor          | r DODID          |              |                      |                   | _              |                                                         |              |
| First Name *                   | мі               | Last Nam     | e <b>*</b>           |                   | Co             | omplete and verify inform<br>in the sponsor sections se | atior<br>een |
| First Name                     | MI               | Last Nar     | ne                   |                   |                | here, including the Spons                               | sor          |
| Race 🗱                         | Date of B        | irth ≭       | Gender ≭             |                   | D              | DDID. Be sure to accurate<br>all remaining required fi  | elds         |
| Race                           | (mm/dd           | da 📫         | Male                 |                   |                | marked with "*" and "*                                  | ".           |
| 'Race' is required.            |                  |              | Female               |                   |                |                                                         | -            |
|                                |                  |              |                      |                   |                |                                                         |              |
| Sponsor Service Informatio     | n                |              |                      |                   |                |                                                         |              |
| Rank 🗰 Duty Status 🗱           | Service B        | ranch ≭      | Duty Station         |                   |                | Beneficiary Category                                    |              |
| Ra 🕶 Duty Status 💌             | Marine           | Corps 🔹      | Duty Station         |                   | Select         | Auto-Assigned                                           |              |
| 'Rank' is<br>required          | , <u> </u>       |              |                      |                   |                |                                                         |              |
|                                |                  |              |                      |                   |                |                                                         |              |
|                                |                  |              |                      |                   |                |                                                         |              |
| Sponsor Contact Informati      | on               |              |                      |                   |                |                                                         |              |
| Email                          |                  | Phone        |                      |                   |                |                                                         |              |
| Email                          |                  | Phone        |                      |                   |                |                                                         |              |
| Address                        |                  |              |                      |                   |                |                                                         |              |
| Address 1                      |                  |              |                      |                   |                |                                                         |              |
| Address 2                      |                  |              |                      |                   |                |                                                         |              |
|                                |                  | State        |                      | Zip               |                |                                                         |              |
| City                           |                  |              |                      |                   |                |                                                         |              |
| City<br>City                   |                  | State/Pr     | ovince               | Zip/Post          | al Code        |                                                         |              |
| City<br>City<br>Country        |                  | State/Pr     | ovince               | Zip/Post          | al Code        |                                                         |              |

When complete, scroll back up to the top of the page and select 'Submit and Continue'. This will take you to the 'Create Medical Event' page, and the MER can be completed as described in the Quick Start Guide to Using the New DRSi for the Medical Event Recorder.

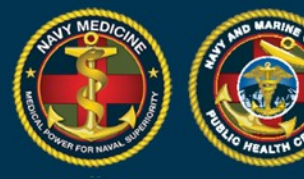

- Scenario #2: Reporting a case for a dependent whose sponsor is registered in DRSi. If a sponsor (and perhaps the dependent) is already in DRSi, then please scroll to the "Related Family Member's section" and do the following:
  - If the correct Family Member has been pre-selected by the system, complete the Dependent and/or Sponsor demographics, then click Submit and Continue.
  - If the incorrect Family Member has been pre-selected by the system, click 'Select' next to the correct Family Member. Complete the remaining necessary fields, then click 'Submit and Continue'.
  - If the Dependent does not match an existing Family Member, complete the Dependent and/or Sponsor demographics, then click 'Submit and Continue'.

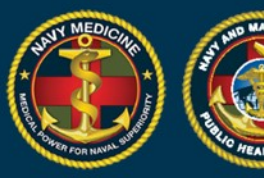

### NAVY AND MARINE CORPS PUBLIC HEALTH CENTER IMPROVING READINESS THROUGH PUBLIC HEALTH ACTION

In this case, the dependent information matched the Related Family Member and it is already selected. You will not be able to click 'Select' again. Where there are multiple and the wrong member is selected, click 'Select' next to the correct family member profile and the fields will prepopulated with the selected profile's data. Complete the remaining required fields, then click 'Submit and Continue' at the top of the screen. This will take you to the 'Create Medical Event' page.

| Edit Dependent with Sponsor for Case Close Submit and Continue                                                           |
|----------------------------------------------------------------------------------------------------|
| Dependent                                                                                                    |
| Dependent SSN         Dependent DODID         FMP Type *           30 - Spouse of Sponsor         •                      |
| First Name * MI Last Name *                                                                                              |
| Race * Date of Birth * Gender *                                                                                          |
| Unknown                                                                                                    |
| Beneficiary Category       Spouse of an Active Duty Service Member                                                       |
| Related Family Members                                                                                                   |
| Sponsor Patient Patient<br>Select SSN FMP SSN DODID Name DOB Gender Race                                                 |
| Select 30 - Spouse of Male Unknown<br>Sponsor                                                                            |
| Sponsor Demographics                                                                                                    |
| Attention: Cannot create a Case for this Sponsor unless more than the minimum is completed, indicated with the ≭ symbol. |
| Sponsor SSN * Sponsor DODID                                                                                              |
| First Name * MI Last Name *                                                                                              |
| Race * Date of Birth * Gender *                                                                                          |
| African American  Male Female                                                                                            |

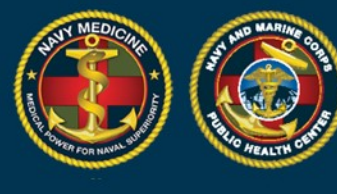

•

- Scenario #3: Reporting a case for a sponsor. The patient may or may not be in the system already.
  - If the patient is not previously in the system, many of the Sponsor's demographics fields will be blank and need to be filled in. Complete the demographics and then click 'Submit and Continue' to go to the 'Create Medical Event' page.

| Edit Sponsor for Case            |                 |                |              |                            |                 |               | Close                                | Submit and Continue           |
|----------------------------------|-----------------|----------------|--------------|----------------------------|-----------------|---------------|--------------------------------------|-------------------------------|
| Create Medical Event             |                 |                |              |                            |                 |               |                                      |                               |
| <b>Medical Event</b><br>Syphilis |                 |                |              | Date of Onset * 05/13/2021 |                 | Comp<br>in t  | lete and verify<br>he sponsor sect   | information                   |
| Demographics                     |                 |                |              |                            |                 | hei           | re, including the                    | e Sponsor                     |
| Sponsor SSN Sponsor              | DODID           | ]              |              |                            |                 | DODI<br>in al | D. Be sure to ac<br>I remaining requ | curately fill<br>uired fields |
| First Name ≭                     | MI              | Last Name ≭    |              |                            |                 | ma            | rked with "*". 1                     | Then click                    |
| First Name                       | M               | Last Name      | 10100100     |                            |                 | 'Subn         | nit and Continue                     | e' at the top                 |
| Race *                           | Date of Birth * |                | Gender *     | e                          |                 | of the        | screen to go to                      | the 'Create                   |
|                                  |                 |                |              |                            |                 |               | Medical Event'                       | page.                         |
| Service Information              |                 |                |              |                            |                 |               |                                      |                               |
| Rank * Duty Status *             | Service Branch  | *              | Duty Station |                            |                 | Salart        | Beneficiary Category                 |                               |
| Nank - Duty Status               | - Ivavy         | -              | Contraneur   |                            |                 | Select        | Auto-Assigned                        |                               |
| Contact Information              |                 |                |              |                            |                 |               |                                      |                               |
| Email                            |                 | Phone          |              |                            |                 |               |                                      |                               |
| Email                            |                 | Phone          |              |                            |                 |               |                                      |                               |
| Address                          |                 |                |              |                            |                 |               |                                      |                               |
| Address 1                        |                 |                |              |                            |                 |               |                                      |                               |
| Address 2                        |                 |                |              |                            |                 |               |                                      |                               |
| City                             |                 | State          |              |                            | Zip             |               |                                      |                               |
| Gity                             |                 | State/Province |              |                            | Zip/Postal Code |               |                                      |                               |
| Country                          |                 | -              |              |                            |                 |               |                                      |                               |
| Country                          |                 |                |              |                            |                 |               |                                      |                               |

- If the patient is was already registered in the system, you will skip the demographic entry screen and be taken to the next screen.
  - If the patient has had prior cases, the 'Patient's Latest Cases' section seen below will appear, and you will have the ability to view the patient's previous cases to help decide whether the new case should be reported.

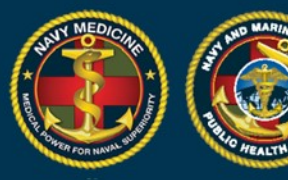

- If the patient has had no prior cases then, the 'Patient's Latest Cases' section will not appear.
- Verify the date of onset and click 'Set Event Details' to go to the 'Create Medical Event' page.

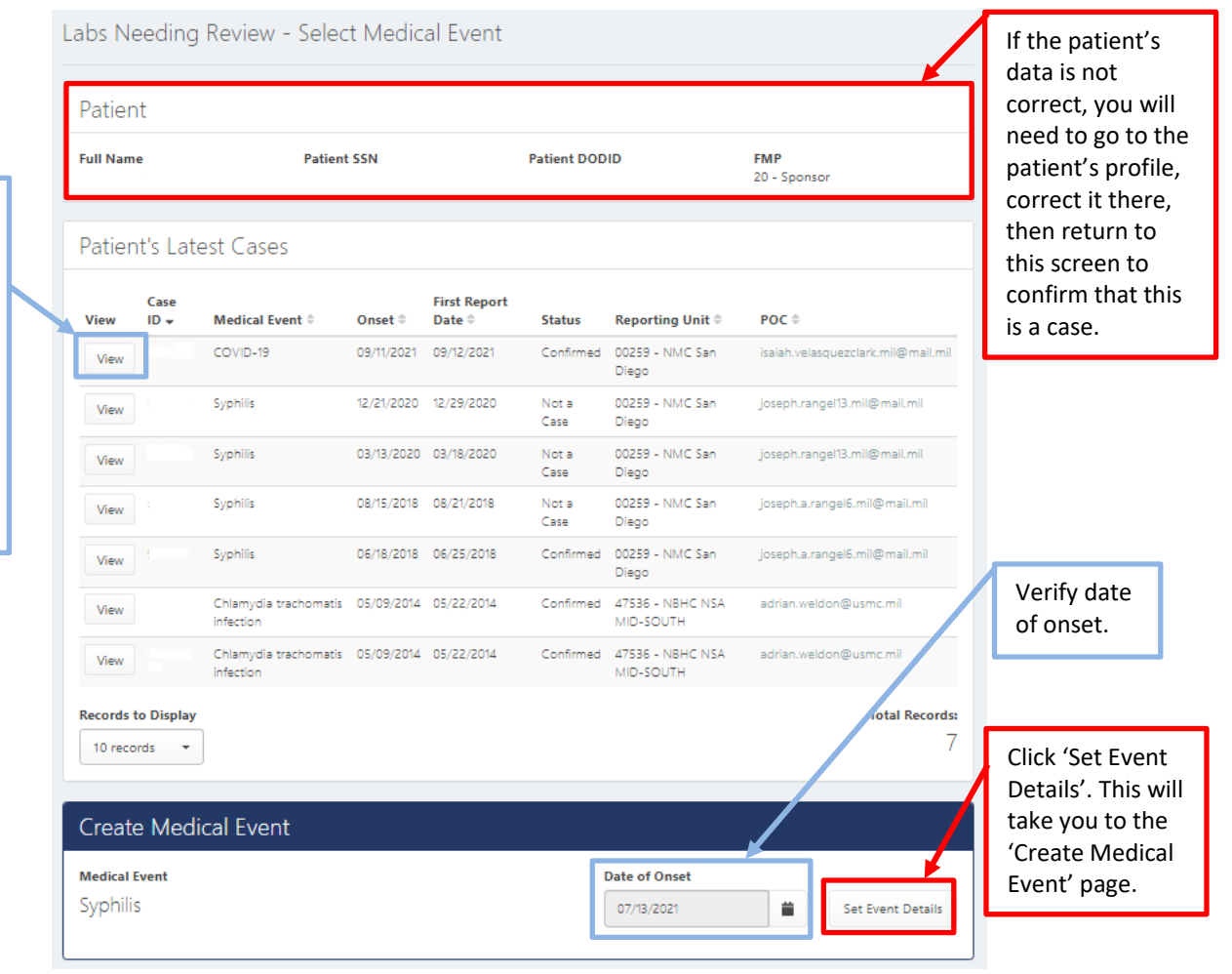

You will be able to select 'View' to review each case. Note: To return to this screen from the case, you will need to click back on your browser, selecting 'Close' will take you back to the LNR Search screen.

8. Complete the Medical Event Report. Refer to the Quick Start Guide to Using the New DRSi for the Medical Event Recorder for more information.

If you have questions or other feedback on the LNR Module's MHS GENESIS data entry process or data feed, please contact the DRSi Help Desk at 757-953-0737 or <u>usn.hampton-roads.navmcpubhlthcenpors.list.nmcphc-ndrs@mail.mil</u>